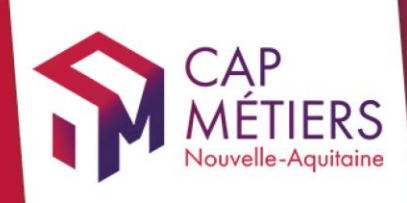

# Guide utilisateur Rafael

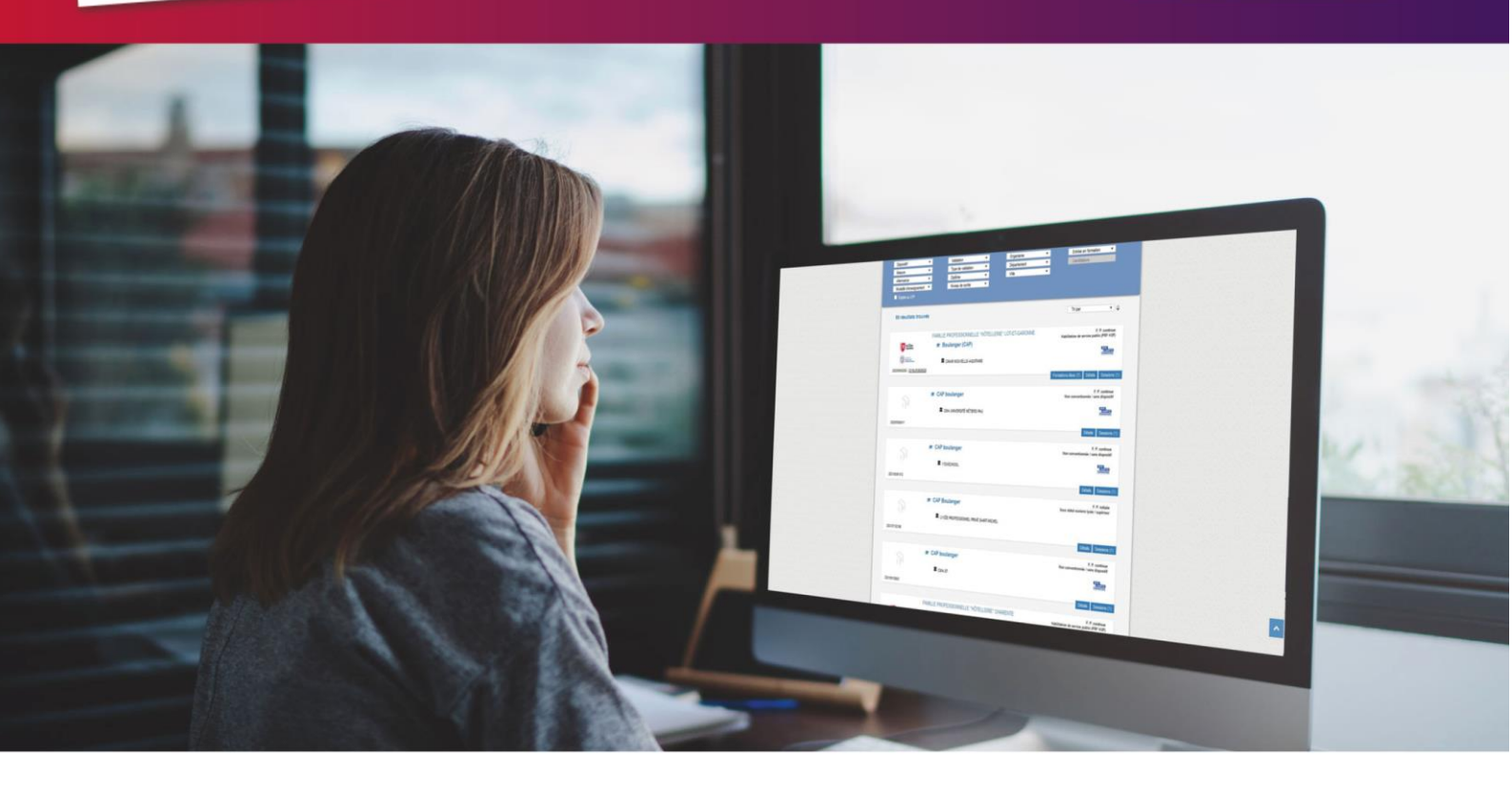

# CREER ET GERER son compte utilisateur

Collection **TUTO** 

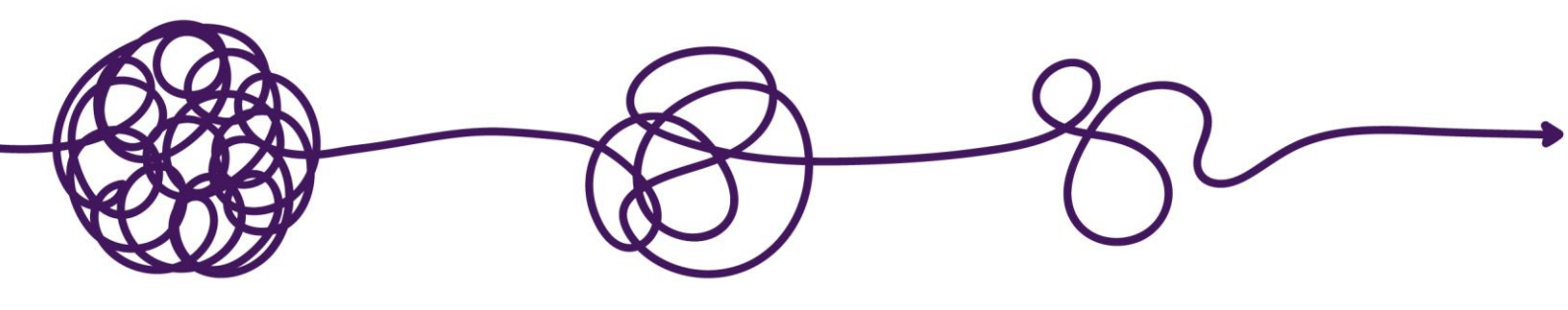

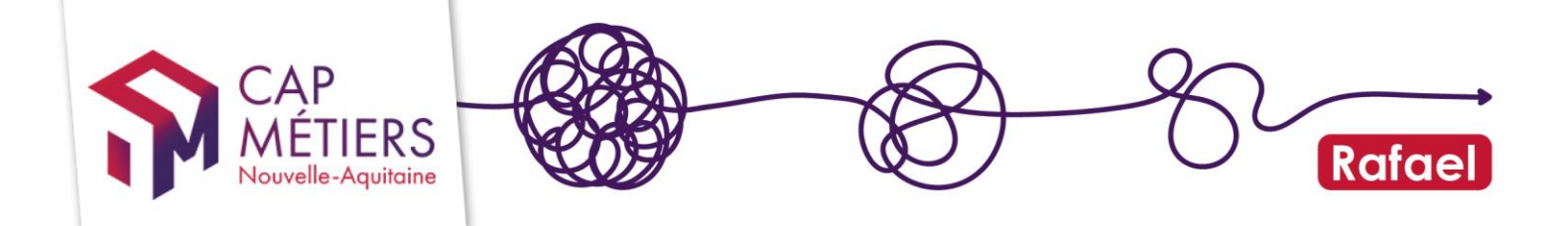

## Sommaire

| 1. | Création du compte                                | 3 |
|----|---------------------------------------------------|---|
| 2. | Quel est le rôle d'un.e référent.e de structure ? | 4 |
| 3. | Gestion du Compte :                               | 7 |

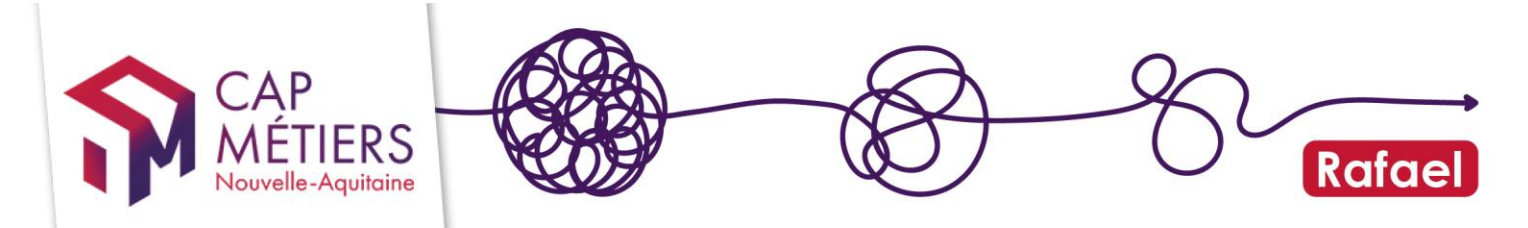

## 1. Création du compte sur le portail Cap Métiers

#### 1. A quoi sert ce compte ?

Il permet aux personnes de réaliser les tâches suivantes :

- Gérer l'offre de formation (organismes de formation),
- Gérer les candidatures sur de l'offre conventionnée (organismes de formation),
- Inscrire des candidats (organismes prescripteurs).

#### De plus...

Votre compte permet aussi d'accéder à :

- **ParcoursPro** pour s'inscrire aux différentes actions du programme de professionnalisation. (Attention une partie des évènements nécessite d'être adhérent : en savoir plus : adhesion@cap-metiers.pro)
- CMonAlternance https://www.cmonalternance-na.fr/

#### 2. Accéder au formulaire

Cliquez ici pour accéder au formulaire

ΟU

Cliquez sur le bouton **Connexion** puis **Créer un compte** en haut à droite de l'écran d'accueil https://www.cap-metiers.pro/

- **Recherchez votre organisme de rattachement** : il s'agit de l'organisme dont vous dépendez/où vous travaillez : recherche possible par nom (Raison sociale ou sigle) ou avec le Siret.

Si vous ne trouvez pas votre structure faites une demande de référencement : cliquez sur « ma structure n'est pas dans la liste ». Complétez les champs puis valider.

- Si vous êtes la première personne à créer un compte pour votre structure, votre demande sera directement validée par les gestionnaires Cap métiers et le rôle de « référent » vous sera attribué (modifiable par la suite sur demande).

- S'il y a déjà un référent pour la structure, c'est ce dernier qui confirmera votre demande de compte et vous attribuera vos droits (il peut donc y avoir un délai de validation plus ou moins long).

L'email que vous avez indiqué sera votre **identifiant** et le **mot de passe** choisi sera celui à utiliser pour vous connecter par la suite.

Si vous avez plusieurs structures de rattachement ne faites qu'une seule demande au départ. Après validation du compte, il sera possible de faire des demandes d'affiliations aux autres structures.

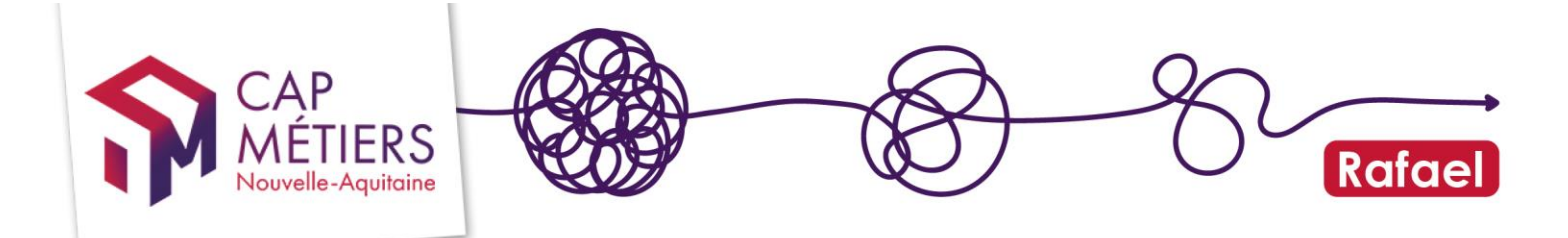

## 2. Quel est le rôle d'un.e référent.e de structure ?

C'est la personne qui :

- confirme les demandes de compte,
- attribue les droits d'accès des nouveaux utilisateurs et utilisatrices,
- signale une modification d'information de la structure via son espace utilisateur (rubrique Mes structures) ou à l'adresse mail <u>offre@cap-metiers.pro</u>.

#### 1. Valider les demandes de création de compte

• Validez ou refusez la demande de rattachement de compte ou d'affiliation à l'aide des puces de la colonne « actions ».

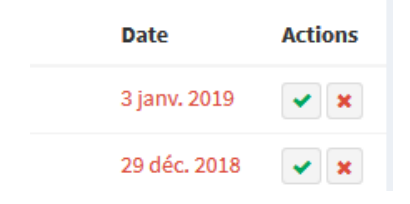

- Il faut ensuite **attribuer les profils ou droits** aux personnes rattachées à sa structure dans la colonne « actions » en cliquant sur l'icône jaune.
- Cliquer sur les symboles + ou pour **ajouter ou enlever un droit**. (un seul droit de gestion par utilisateur : voir plus bas).

## 2. Attribuer ou modifier les droits des personnes déjà enregistrées dans la structure.

• Dans la rubrique « mes structures » cliquez sur l'icône bleu de la colonne Actions.

| САР                           | Mes structures * Accuei - M                                                                           |                   |                                       |       |             |           |                     | eil > Mes structures |                |          |         |
|-------------------------------|----------------------------------------------------------------------------------------------------|-------------------|---------------------------------------|-------|-------------|-----------|---------------------|----------------------|----------------|----------|---------|
| MEIIERS<br>Nouvelle-Aquitaine | Liste des structures                                                                                  |                   |                                       |       |             |           |                     |                      |                |          |         |
| MENU                          | Nom                                                                                                   | Siret             | Ville                                 | Dé    | partement   | Туре      | Mes profils         |                      |                | Référent | Actions |
| 🏶 Accueil                     | INSUP AQUITAINE                                                                                       | 317 542 025 00042 | BORDEAU                               | JX 33 |             | Formateur | Gestionnaire OF gén | iral Bénéficiaire    |                | *        | 1       |
| 💄 Mon compte                  |                                                                                                    |                   |                                       |       |             |           |                     |                      |                |          |         |
| Mes structures                | Demande d'affiliatio                                                                                  |                   | Mes demandes d'affiliation en attente |       |             |           |                     |                      |                |          |         |
| 🖻 Annuaires                   | Choisissez une structure puis valider. Une demande sera<br>alors envoyée au référent de la structure. |                   | a                                     | Nom   | Raison soci | ale       | Туре                | Siret                | Date de la dem | ande     |         |
| 🌲 Demandes                    | Structure                                                                                             |                   | •                                     |       |             |           |                     |                      |                |          |         |
| 😧 Aide <                      |                                                                                                    | Val               | ider                                  |       |             |           |                     |                      |                |          |         |
|                               | Ma structure n'est pas da                                                                             | ns la liste       |                                       |       |             |           |                     |                      |                |          |         |

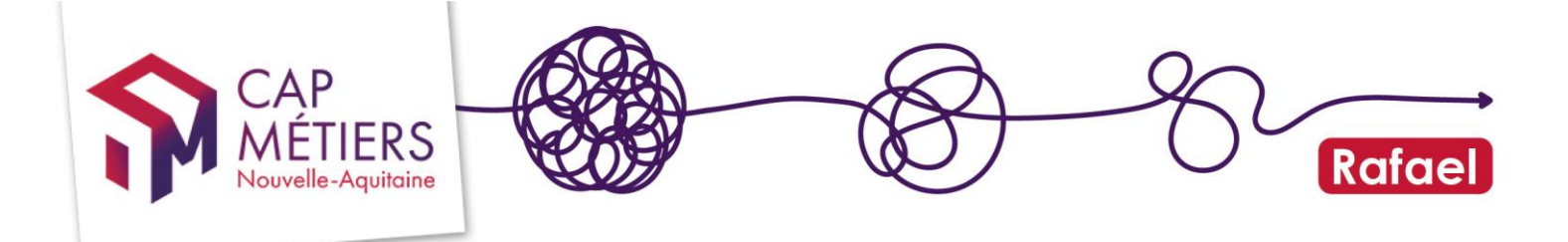

#### La liste des comptes existants apparait.

- Pour modifier les droits : cliquez sur l'icône de la colonne Actions (icone en bleu : ce compte a au moins un droit attribué /icone en jaune : aucun droit n'est attribué)
- Pour détacher une personne de la structure (un collaborateur qui a changé de poste ou quitté la structure), cliquer sur l'icône rouge.

| Liste des utilisateurs |                                      |                           |           | Rechercher | Filtrer   | Export CSV  |
|------------------------|--------------------------------------|---------------------------|-----------|------------|-----------|-------------|
| Nom                    | Email                                | Fonction                  | Téléphone | Référent   | Employeur | Actions     |
|                        |                                      |                           |           |            |           | <b>R</b> 🔊  |
|                        |                                      |                           |           |            |           | <b>R</b> 🖏  |
|                        |                                      |                           |           |            |           | <b>R</b> 85 |
|                        |                                      |                           |           |            |           | <b>R</b> 😵  |
|                        |                                      |                           |           |            |           | <b>R</b> 83 |
| Calia TEVESEDDE        | ealia tauraadeo@eikeeudaauitaina nat | Consultanta hilana at VAF | 00000000  |            |           |             |

• Vous pouvez aussi exporter la liste des utilisateurs en cliquant sur « Export CSV ».

#### Liste des profils

Les profils déterminent les **accès et droits** de chaque compte utilisateur. Il ne faut attribuer qu'**un seul profil** sur Rafael.

#### Sur RAFAEL (organismes de formation et prescripteurs)

#### a) La structure est organisme de formation

- Gestionnaire OF catalogue formation : gestion du catalogue de formation
- Gestionnaire OF préinscription : gestion des préinscriptions
- Gestionnaire OF général : gestion du catalogue et des préinscriptions (ce profil cumule les droits des deux profils précédents).

#### b) La structure est habilitée à préinscrire

- Prescripteur Niveau 1 : effectue, sauvegarde et supprime ses préinscriptions (c'est le prescripteur Niveau 3 qui les valide).
- Prescripteur Niveau 2 : réalise, valide et supprime ses préinscriptions.
- Prescripteur Niveau 3 : réalise, valide et supprime ses préinscriptions ainsi que celles des prescripteurs Niveau 2 et 1 de la structure de rattachement.

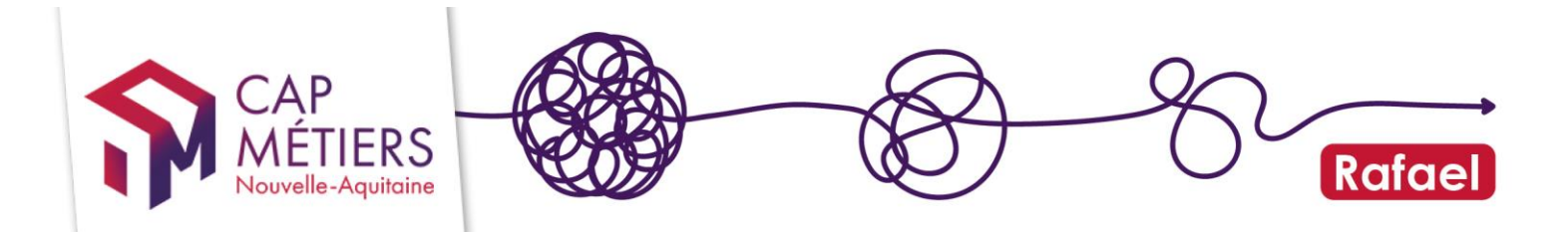

#### Sur PARCOURSPRO

- **Bénéficiaire** : ce profil est automatiquement ajouté à chaque création de compte, il permet de s'inscrire aux actions du programme de professionnalisation via PARCOURSPRO. **Ne pas le supprimer.**
- **Employeur** : le responsable Employeur gère de manière dématérialisée les demandes d'inscription sur PARCOURSPRO. II/elle est alerté de chaque demande d'inscription et peut valider ou refuser la participation à la formation.
- Prestataire (pour les organismes de formation seulement) : gère le déroulement de son(ses) action(s) de formation sur PARCOURSPRO de manière dématérialisée : il/elle prend connaissance des demandes d'inscription, les valide, édite la liste des inscrits, la convention de formation, la convocation, l'attestation de formation...

#### 3. Supprimer le rattachement d'un compte

Les référent.e.s peuvent détacher les comptes des utilisateurs de la structure.

#### Attention !

Attention un utilisateur peut avoir plusieurs structures de rattachement, il faudra gérer ce détachement **structure par structure**.

Depuis cette même partie (Mes structures - Actions) cliquez sur l'icône « maillon » en rouge.

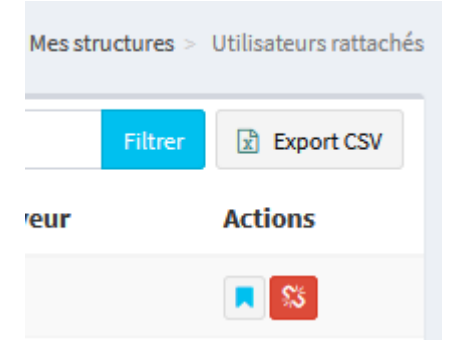

Attention : pour votre propre compte, pas de détachement possible (nous contacter).

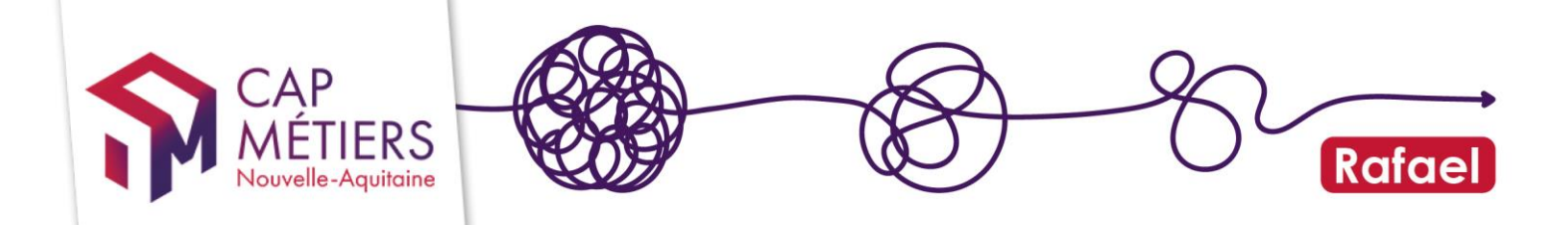

## 3. Gestion du Compte

Depuis votre compte utilisateur, vous pouvez **modifier vos informations** (courriel, mot de passe, téléphone...) dans la partie « **Mon compte** ».

Pour modifier les informations de compte, remplissez d'abord les champs puis cliquez sur « modifier ».

La partie « **Mes organismes** » vous permet de réaliser vos demandes d'affiliation (rattachement à une structure supplémentaire).

Vous pourrez aussi voir les droits qui vous sont attribués en fonction de la structure.

Vous retrouverez l'**ensemble des utilisateurs** de votre structure en cliquant sur l'icône. Une fois la liste affichée vous pourrez identifier :

- Le référent, indiqué par une étoile,

- L'employeur, indiqué par la valise.
  - Pour faire **modifier vos droits d'accès** ou si vous devez être détaché.e de la structure : rapprochez-vous du/de la référent.e.
  - Si vous devez **être détaché.e** de plusieurs structures il faut prévenir chaque référent.e pour chaque structure.

#### Page d'accueil

Sur la page d'accueil de votre compte, retrouvez les différents accès : Rafael et ParcoursPro.

| Cap Métiers                          |                                                                                     |                                                                 |                                                       |  |  |  |  |  |
|--------------------------------------|-------------------------------------------------------------------------------------|-----------------------------------------------------------------|-------------------------------------------------------|--|--|--|--|--|
| CAP<br>MÉTIERS<br>Nouvelle-Aquitaine | Informations     X Vous avez pris le contrôle du compte de Sandrine CASABONNE ANGLA |                                                                 |                                                       |  |  |  |  |  |
| MENU                                 | Accueil ***                                                                         |                                                                 |                                                       |  |  |  |  |  |
| 🍰 Mon compte                         | RAFAEL                                                                              | ADHÉRER À CAP MÉTIERS                                           | PARCOURSPRO                                           |  |  |  |  |  |
| Mes structures                       | Gestion de l'offre de formation et des candidatures                                 | Toutes les infos pour adhérer                                   | Professionnalisation des acteurs                      |  |  |  |  |  |
| annuaires                            |                                                                                     |                                                                 |                                                       |  |  |  |  |  |
| 🌲 Demander                           | Actualités                                                                          | ন Actualités                                                    | Actualités                                            |  |  |  |  |  |
| Jeniandes                            | Evolutions & nouvelles fonctionnalités                                              | La campagne d'adhésion 2024 à Cap Métiers ouvre le 1er décembre | C <sup>®</sup> Accès                                  |  |  |  |  |  |
|                                      | Outils de suivi & pilotage des données                                              | ⊡ <sup>*</sup> Accès                                            | Accès à Parcourspro                                   |  |  |  |  |  |
|                                      | Aide & Contact                                                                      | Accès à la charte adhésion                                      | <ul> <li>Voir les demandes de mes salariés</li> </ul> |  |  |  |  |  |
|                                      | C <sup>a</sup> Accès                                                                | Accès au formulaire d'adhésion                                  |                                                       |  |  |  |  |  |
|                                      | <ul> <li>Accès à Rafael</li> </ul>                                                  | Accès au flyer des salles                                       |                                                       |  |  |  |  |  |

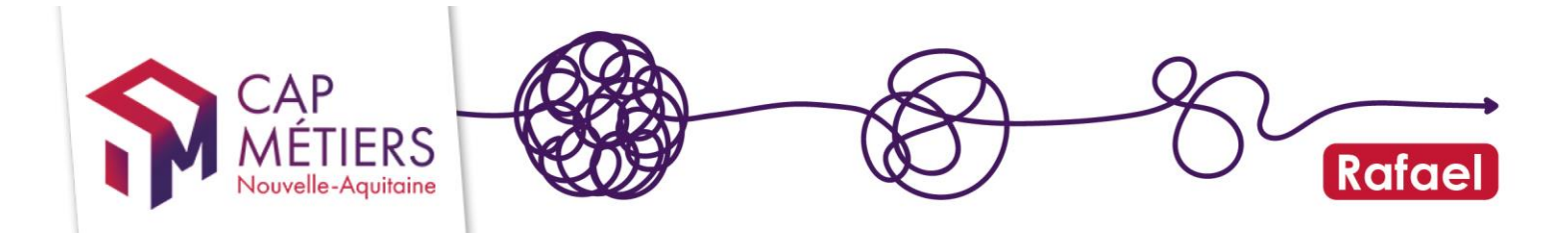

#### **BESOIN D'AIDE ?**

• Retrouvez ici toute l'assistance aux utilisateurs de Rafael

 Pour participer à un webatelier sur l'utilisation de Rafael « Rechercher une formation et préinscrire » : inscrivez-vous depuis PARCOURSPRO / Rubrique « Mobiliser nos outils et ressources » (accessible sur votre espace personnel)

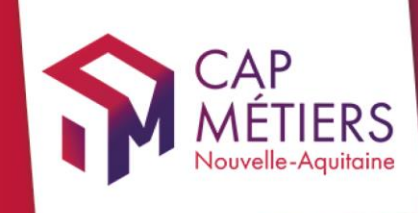

# Guide utilisateur Rafael

#### Siège social Centre régional Vincent Merle

Vincent Merle 102 av. de Canéjan 33600 Pessac

**Site La Rochelle** 88 rue de Bel-Air 17000 La Rochelle

Site Limoges 13 cours Jourdan 87000 Limoges

Site Poitiers Tour Toumaï 60 bd du Grand Cerf 86000 Poitiers